## Пополнение лицевого счета через Платежный терминал ПАО "Сбербанк"

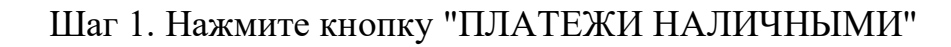

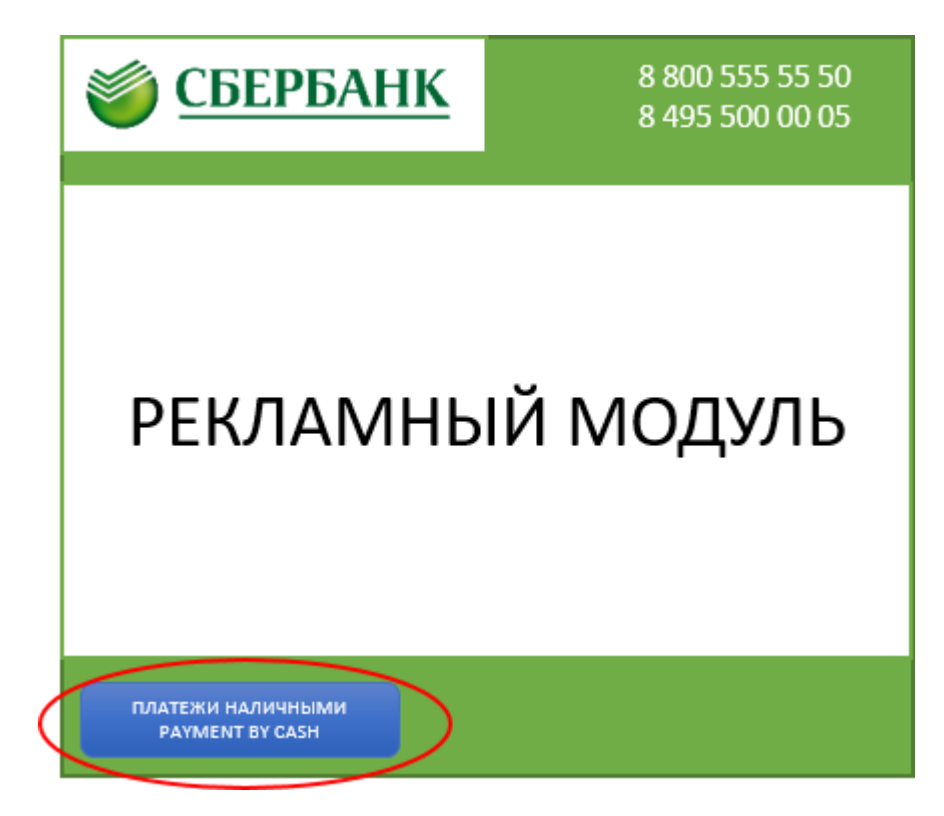

Шаг 2. Выберите раздел "ОБРАЗОВАНИЕ"

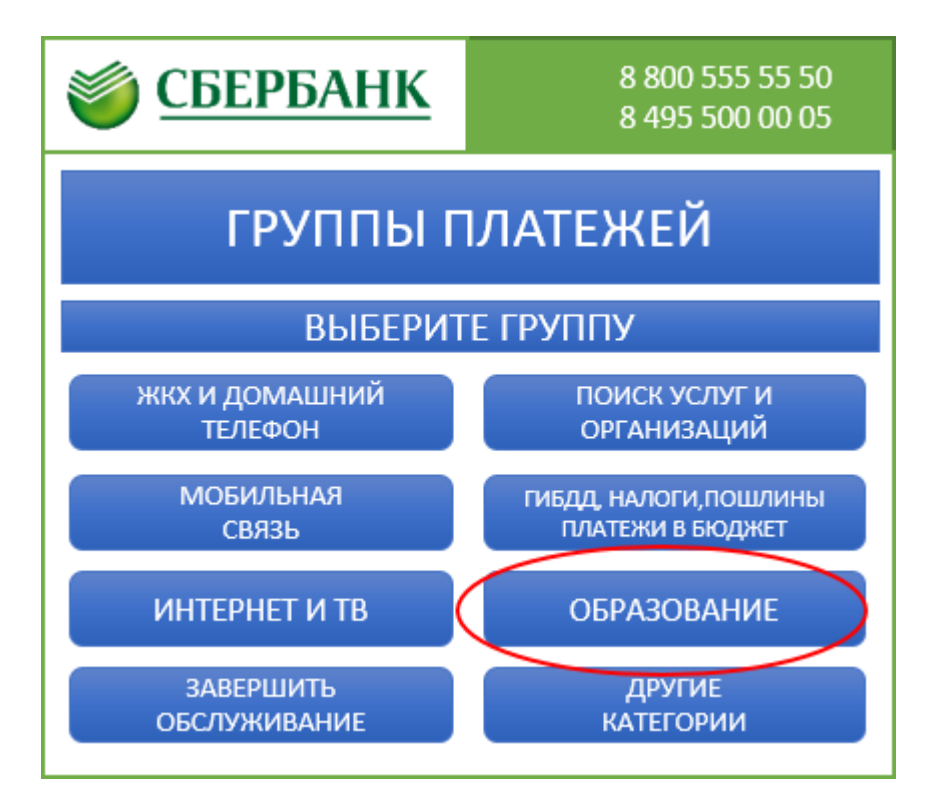

Шаг 3. Выберите раздел "ШКОЛЫ"

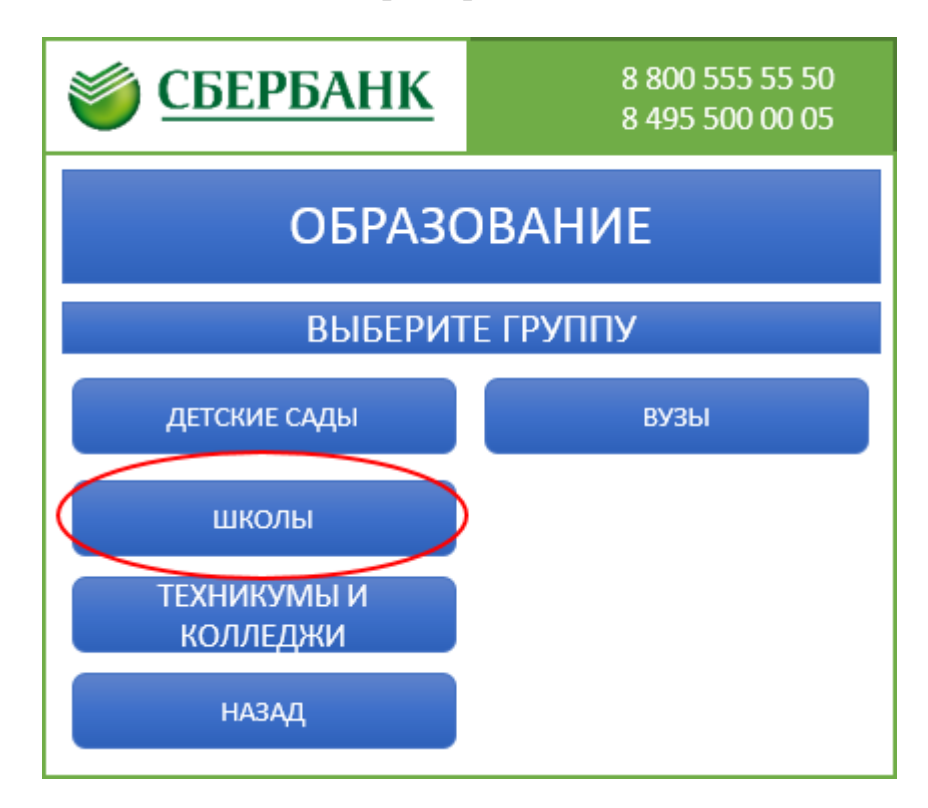

Шаг 4. Выберите раздел "ШКОЛЬНОЕ ПИТАНИЕ"

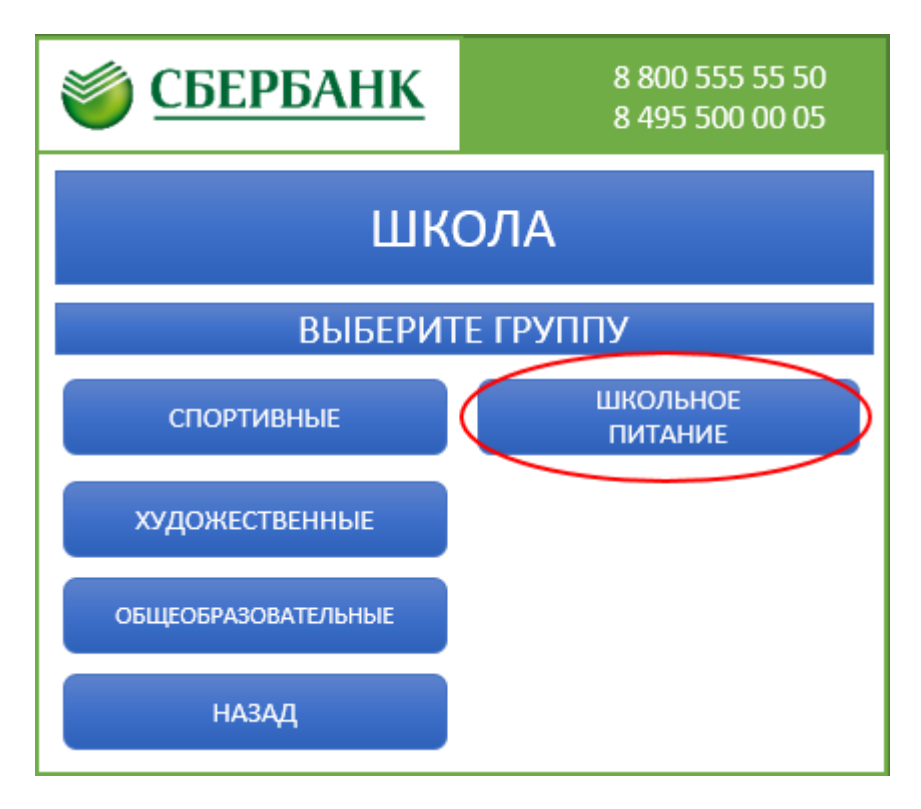

Шаг 5. Выберите раздел комбината питания

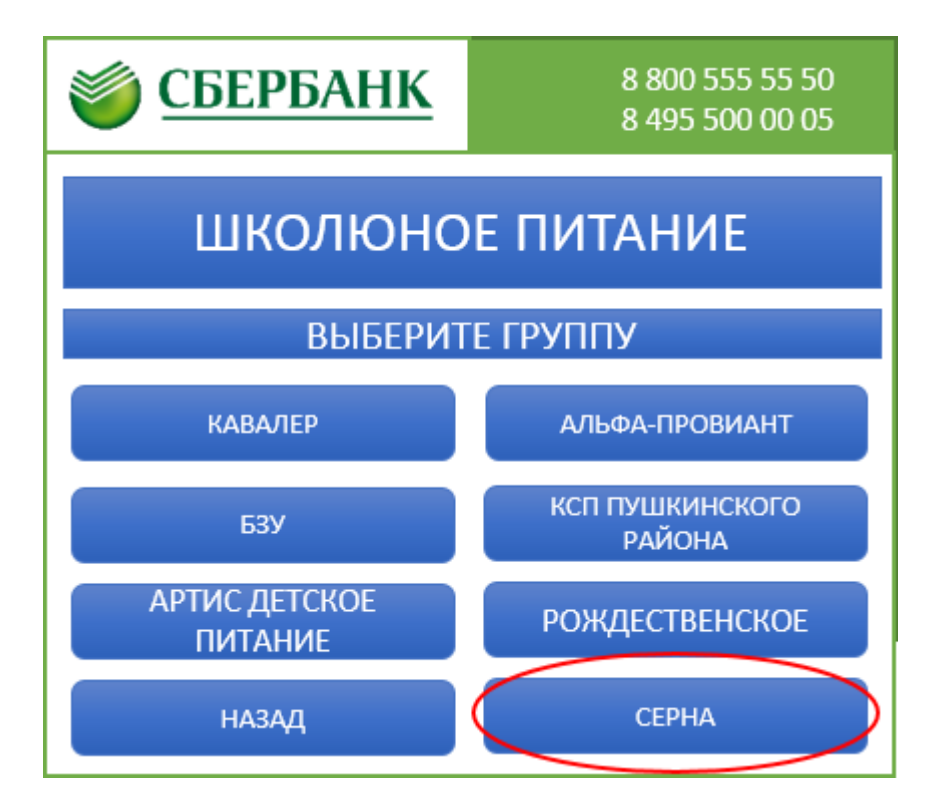

Шаг 6. Выберите тип оплачиваемого питания

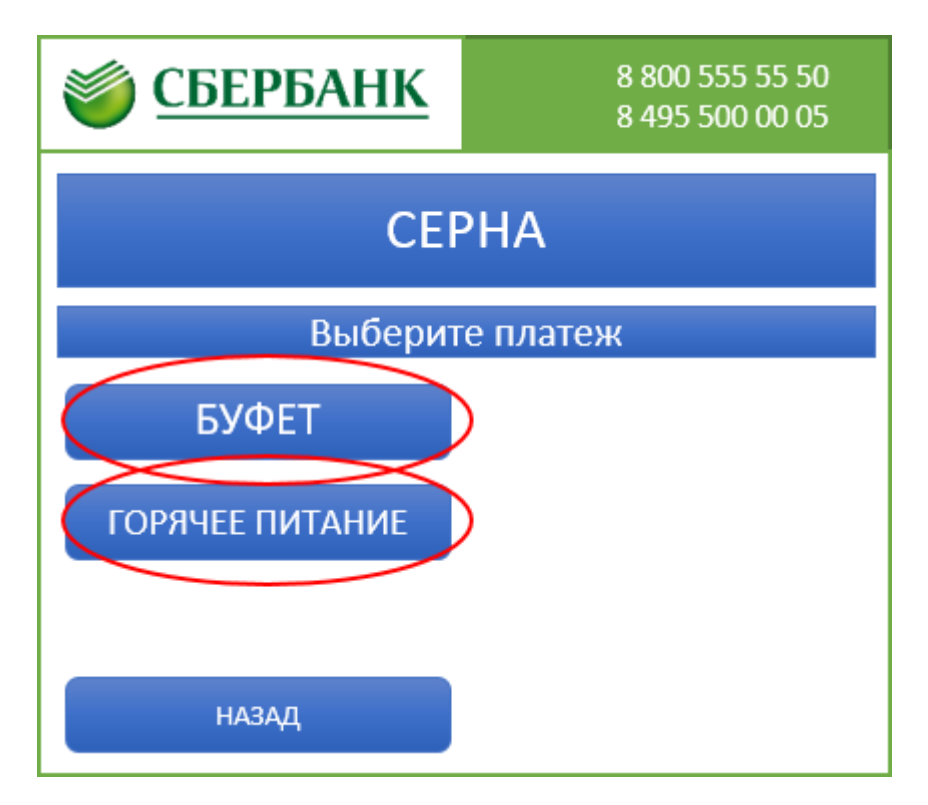

Шаг 7. Нажмите кнопку "СОГЛАСЕН"

| <i>бербанк</i>                                                                                             | 8 800 555 55 50<br>8 495 500 00 05 |  |
|----------------------------------------------------------------------------------------------------|------------------------------------|--|
| ПРИЕМ<br>НАЛИЧНЫХ ПЛАТЕЖЕЙ                                                                                 |                                    |  |
| ОБЩАЯ СУММА ПЛАТЕЖЕЙ ЗА ОДИН РАЗ (ВКЛЮЧАЯ КОМИССИЮ) О НЕБОЛЕЕ 15000 РУБ ООКОП                              |                                    |  |
| * ВЫДАЧА СДАЧИ НЕ ПРЕДУСМОТРЕНА<br>* ОСТАТОК БУДЕТ ПЕРЕЧИСЛЕН ВЫБРАННОМУ ДЛЯ<br>СДАЧИ ПОСТАВЩИКУ<br>ОТМЕНА |                                    |  |

Шаг 8. Введите номер выданной карты (13 цифр) и нажмите кнопку "ВВОД"

| <i><br/><u>Сбербанк</u></i>       | 8 800 555 55 50<br>8 495 500 00 05 |  |
|-----------------------------------|------------------------------------|--|
| ГОРЯЧЕЕ ПИТАНИЕ                   |                                    |  |
| Введите значение                  |                                    |  |
| 1234 5678 9012 3                  |                                    |  |
| Л/СЧЕТ, ЛОГИН ИЛИ ИДЕНТИФИКАТОР   |                                    |  |
| № 1 2 3 4 5 6 7                   | / 8 9 0 - = \ <==                  |  |
| АБВ Й Ц У К е Н Г Ш Щ З Х Ъ ОЧИСТ |                                    |  |
| ЛАТ ф ы в а п р о л д ж э ввод    |                                    |  |
| ПРОБЕЛ Я Ч С М И                  | т ь б ю . Отмена                   |  |

Шаг 9. Если номер счета введен правильно, то внесите необходимую сумму пополнения (не более 15000 рублей) и возмите чек. Денежные средства зачислятся в течение часа.